## **Entering Students into NCTest**

Student and testing information is uploaded into NCTest through Student Upload spreadsheets. Teachers fill out the spreadsheets, and STCs upload them to NCTest.

Every student being tested must be recorded in a Student Upload spreadsheet in order to take state-mandated online tests. Students and teachers must be entered into NCTest prior to taking or administering tests.

## Student Upload Spreadsheet

When filling out a Student Upload spreadsheet, there are two options:

- Complete a spreadsheet for each course being tested.
  - Each course must have its own spreadsheet. Spreadsheets with entries in multiple workbooks (tabs) will not upload properly.
- Complete a single spreadsheet that contains all courses, like in the example below.
  - Students taking multiple tests require a separate entry for each test. (See student 'Jiminy')

| Student ID         | First Name | Last Name   | School Code | Course Code | Grade | Gender | Ethnicity | Teacher Email  | Class Period |
|--------------------|------------|-------------|-------------|-------------|-------|--------|-----------|----------------|--------------|
| 12345678           | Joe        | Hernandez   | 999001      | 2109        | 9     | M      | В         | Simpson@yool   | 1            |
| 1234507            | Sarah      | Jones       | 999001      | 3320        | 9     | F      | W         | Hernandez@yo   | 2            |
| 87654321           | Ben        | Williams    | 999001      | 2007        | 7     | M      | н         | Richards@yool  | 4            |
| 103456             | Akia       | Pershing    | 999001      | 1058        | 8     | F      | 1         | XKiriakis@yool | 1            |
| 7654321            | Jiminy     | Cricket Jr. | 999001      | 2005        | 5     | M      | M         | Yan@yoohoo.c   | 3            |
| 7654321            | Jiminy     | Cricket Jr. | 999001      | 3005        | 5     | M      | M         | Yan@yoohoo.c   | 4            |
|                    |            |             |             |             |       |        |           |                |              |
| Acceptable values: |            |             |             |             |       |        |           |                |              |
| Gender             | M          | F           |             |             |       |        |           |                |              |
| Ethnicity          | В          | W           | н           | 1           | M     | Α      | Ρ         |                |              |

- Student ID The student's unique ID number.
  - o Teachers will create and assign these numbers.
  - ID numbers must be 6–8 digits, contain only numbers, and be unique to each student.
    - Do not begin an ID number with zero(es).
- First name The student's first name.
  - Legal first name only. Nicknames, preferred names, middle initials/names, etc. are not needed.

- Last Name The student's last name and any suffixes.
  - Do not use commas in the student's names, even in the case of prefixes and suffixes. See example 'Jiminy,' above.
- School Code The school code will be provided with your materials.
- Course Code The course codes are as follows:

|              |      | - |                 |      | - |                 |      |
|--------------|------|---|-----------------|------|---|-----------------|------|
| Math Grade 3 | 2003 |   | Reading Grade 3 | 1053 |   | Science Grade 5 | 3005 |
| Math Grade 4 | 2004 |   | Reading Grade 4 | 1054 |   | Science Grade 8 | 3008 |
| Math Grade 5 | 2005 |   | Reading Grade 5 | 1055 |   | NC Math 1       | 2109 |
| Math Grade 6 | 2006 |   | Reading Grade 6 | 1056 |   | NC Math 3       | 2309 |
| Math Grade 7 | 2007 |   | Reading Grade 7 | 1057 |   | Biology         | 3320 |
| Math Grade 8 | 2008 |   | Reading Grade 8 | 1058 |   | English II      | 1022 |

- Students must be enrolled in the course they are testing for.
- Grade The student's current grade.
- Gender The student's gender, represented by a single character.
- Ethnicity The student's ethnicity, represented by a single character. The following are the acceptable characters and their meanings:

| Black:<br><u>B</u> | White:<br><u>W</u> | Hispanic:<br><u>H</u> | Indigenous<br>(Native American):<br><u>I</u> | Mixed:<br><u>M</u> | Asian:<br><u>A</u> | Pacific<br>Islander:<br><u>P</u> |
|--------------------|--------------------|-----------------------|----------------------------------------------|--------------------|--------------------|----------------------------------|
|--------------------|--------------------|-----------------------|----------------------------------------------|--------------------|--------------------|----------------------------------|

- Teacher email Teacher's email address.
- Class period The period when the subject being tested (indicated by the course code) normally occurs on a regular school day.
  - If the class occurs outside of normal school hours (e.g. before/after school) leave the column blank.
- Once the spreadsheet is complete, save it as a <u>.CSV</u> filetype.
  - o William McKinley Fall 2024 EOC.csv, Sunnydale 24 Bio Upload.csv

Please do not include additional information (accommodations, student middle name, test coordinator names, etc...) as it will interfere with the upload.

## Uploading Students to NCAuth

STCs are responsible for uploading completed spreadsheets into NCTest. This is the only way to enter student and course information into NCAuth.

 Log in to <u>https://center.ncsu.edu/ncauth/</u> and select 'NCTest Admin' under Associated Systems.

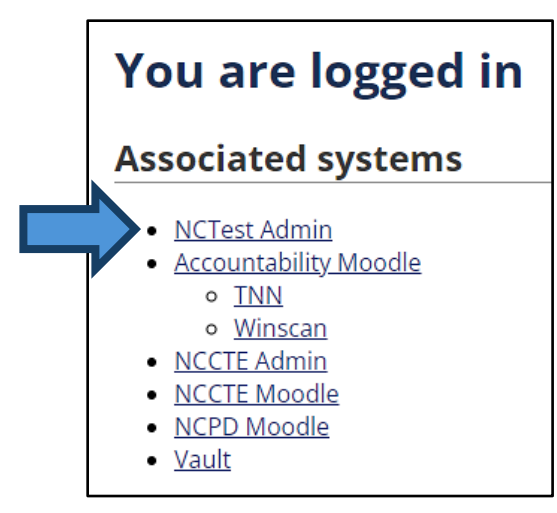

2. In the Main menu select the 'Student' dropdown, and then 'Enrollment File Upload.'

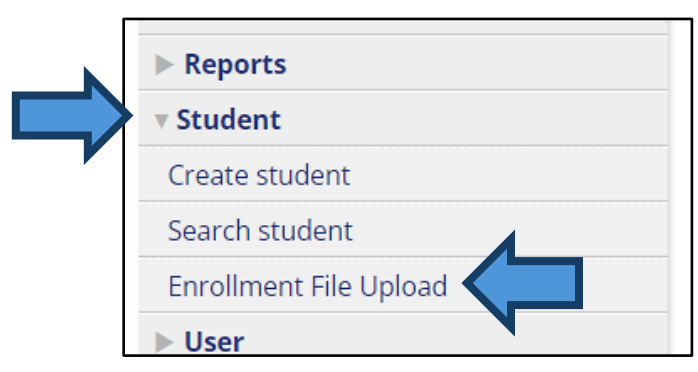

- Review the instructions on the Enrollment File Upload page and ensure your Student Upload spreadsheet is:
  - Filled out correctly and does not contain extraneous entries.
  - A .CSV filetype.
- 4. Click 'Choose File' and select the Student Upload spreadsheet.
- 5. Select the appropriate Semester from the dropdown menu.
- 6. Click 'Upload.'
  - If the upload is successful, a green box will appear above the 'Choose File' button. No more action needs to be taken.

 If there is an issue with the upload, the page will return a red box with the word 'Error' and a description of the issue(s) (e.g.: improper column headings, invalid entries, invalid school code, etc...)

| <ul> <li>Error</li> <li>The following errors must be addressed before the file <i>Test upload.csv</i> can be uploaded:</li> <li>Unable to find a matching school for school code <i>996190</i> on line 2</li> <li>Unable to find a matching school for school code <i>996190</i> on line 3</li> </ul> |  |
|----------------------------------------------------------------------------------------------------|--|
| File: Choose File No file chosen Semester Fall 2024                                                                                                    |  |

- Make the necessary corrections to the spreadsheet, save the changes, and upload the updated spreadsheet.
  - If the problem is related to a student's ID number already being assigned to another student, change the ID number in the upload spreadsheet.
- Repeat this process as needed until all errors are resolved and the file is successfully submitted.